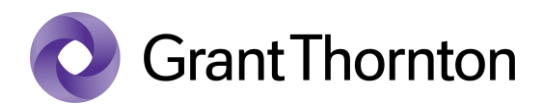

## Granting access rights:

• Go to the Bank of Estonia webpage <a href="https://www.eestipank.ee/en">https://www.eestipank.ee/en</a> and select "Data submission portal"

| Eesti Pank                      | Q Search                            | h                                             | OO Accessibility Eesti keeles            |
|---------------------------------|-------------------------------------|-----------------------------------------------|------------------------------------------|
| Press - Publications - Monetary | policy - Financial stability - Stat | istics Payments - Research -                  | Notes & coins ~ About us ~ Museum ~      |
| Release calendar 🗹              | Statistical releases                | Key economic indicators 🗹                     | Financial accounts 🗹                     |
| External sector statistics 💈    | Financial sector statistics ピ       | Household assets and liabilities statistics C | For reporters   Data submission portal C |

• Select the method of signing in

| Data submission portal of Bank of Est<br>Autho              | onia and the Financial Supervision rity                                              |
|-------------------------------------------------------------|--------------------------------------------------------------------------------------|
| Login with ID-card<br>Insert ID-card to the reader          | Login with Mobile-ID<br>Enter national ID number<br>Enter phone number<br>Mobile- ID |
| Login with Smart-ID<br>Enter national ID number<br>Smart-ID |                                                                                      |

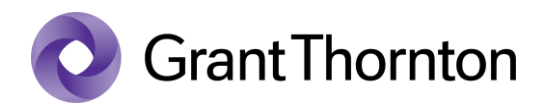

• Select by clicking your company on the list

## Choose a company

| Private limited company |      |  |
|-------------------------|------|--|
|                         |      |  |
|                         |      |  |
|                         | <br> |  |

- If the company is not visible on the portal, associate the company with a personal identification code. Please find the guide here: <u>https://abiinfo.rik.ee/en/applications-and-dashboard/e-residency</u>
- Press "Company settings"

| Reporting obligations Calendar                         | Company settings My settings |
|--------------------------------------------------------|------------------------------|
| My report obligations                                  |                              |
| • Select " <i>Users</i> " and press " <i>Add new</i> " |                              |

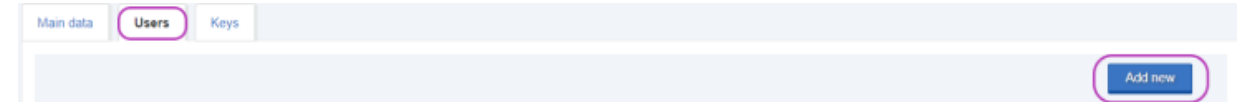

×

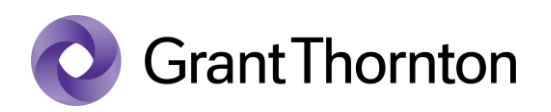

• Fill in the field "*ID code*" and press "*Search*" and fill in the fields "*Phone*", "*E-mail*", "*Validity*" and press "*Confirm*"

## Adding users

| ID code  | Search             |
|----------|--------------------|
| Name     |                    |
| Phone    |                    |
| E-mail   |                    |
| Role     | Person reporting V |
| Validity | 28.04.2022         |
|          | Exit               |

• Rights added.